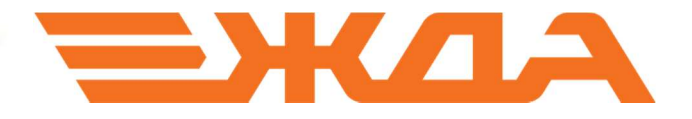

# ИМИТАЦИОННЫЙ 3D-ТРЕНАЖЕР ПРИЕМОСДАТЧИКА ГРУЗА И БАГАЖА И ПРИЕМЩИКА ПОЕЗДОВ

УСТАНОВКА ПРОГРАММЫ

Санкт-Петербург 2024

# Установка программы «Имитационный 3D-тренажер приемосдатчика груза и багажа и приемщика поездов»

Для установки применяется комплект из трех установочных файлов определенной версии \*\*\*\*:

- SETUP- \*\*\*\*\*-Receive-1.cab не является исполняемым файлом
- Unique- \*\*\*\* D3D11.exe исполняемый файл
- Unique-\*\*\*\*- Receive.exe исполняемый файл
- 1. Запустить установочный файл ядра обучающей программы Unique-\*\*\*\*\_D3D11.exe (в примере ниже – Unique-0.5.97\_D3D11) двойным щелчком левой кнопки мыши.

| SETUP-0.5.97-Receive-1  | 09.12.2017 14:38 | САВ-файл   | 11 372 986 |
|-------------------------|------------------|------------|------------|
|                         | 15.12.2017 12:56 | Приложение | 779 281 KB |
| 🚜 Unique-0.5.97-Receive | 15.12.2017 13:04 | Приложение | 30 050 KE  |

2. Нажать кнопку «Далее».

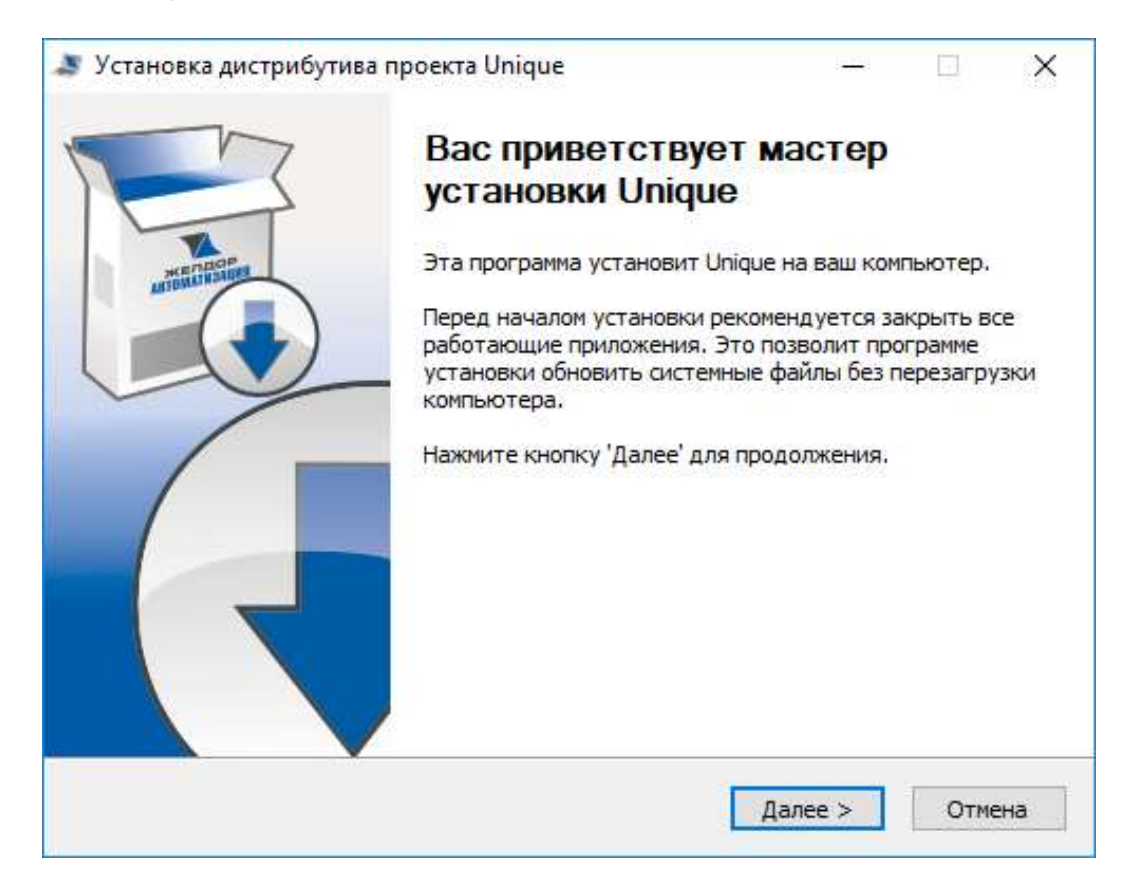

### 3. Выбрать один из вариантов установки:

#### АРМ преподавателя

|                                                                      | Выбор в<br>Укажите                             | ариантов установки<br>вид установки треная                                 | і<br>«ёра на данный                                                 | компьютер                          |
|----------------------------------------------------------------------|------------------------------------------------|----------------------------------------------------------------------------|---------------------------------------------------------------------|------------------------------------|
| Тренажёр состоит из и<br>формирования класса н<br>компьютеры обучающ | нтерактивног<br>необходимо ун<br>ихся устанави | го клиентского ПО и ба<br>становить БД на один н<br>ливается клиент и наст | зы данных (БД),<br>компьютер (сере<br>раивается <mark>і</mark> р-ад | , для<br>sep), а на<br>pec сервера |
| О АРМ ученика (без ба                                                | зы данных)                                     | F. 10                                                                      | in the second second                                                |                                    |
| строка подключен                                                     | 19                                             | mysqi://server=local                                                       | nost;port=485                                                       |                                    |
| ОБаза данных                                                         |                                                |                                                                            |                                                                     |                                    |
| Будет установлена                                                    | только база ,                                  | данных тренажёра                                                           |                                                                     |                                    |
| APM преподавателя                                                    |                                                |                                                                            |                                                                     |                                    |
| Будут установлены<br>для подключения к                               | все компонен<br>локальной ба<br>/ БД.          | нты тренажёра, клиент<br>азе данных. Этот вари                             | будет сконфиг<br>ант может замен                                    | урирован<br>нить                   |
| обычную установку                                                    |                                                |                                                                            |                                                                     |                                    |
| обычную установку                                                    |                                                |                                                                            |                                                                     |                                    |
| обычную установку                                                    |                                                |                                                                            |                                                                     |                                    |

#### АРМ ученика

Внимание: вместо 192.168.0.1, как указано на рисунке, необходимо прописать ip-адрес компьютера, где установлен АРМ преподавателя

| 123                                                                          | Выбор в                                         | ариантов установ                                                 | ки                                     |                                              |                                  |          |
|------------------------------------------------------------------------------|-------------------------------------------------|------------------------------------------------------------------|----------------------------------------|----------------------------------------------|----------------------------------|----------|
|                                                                              | Укажите                                         | вид установки тре                                                | нажёра на ,                            | данный                                       | КОМПЬЮТ                          | ер       |
| Тренажёр состоит из и<br>формирования класса<br>компьютеры обучаюц           | нтерактивног<br>необходимо ус<br>цихся устанавл | о клиентского ПО и<br>становить БД на оди<br>пивается клиент и н | базы данні<br>ин компьют<br>астраивает | ых <mark>(</mark> БД)<br>ер (сер<br>ся ір-ад | , для<br>вер), а на<br>црес серв | a<br>epa |
| АРМ ученика (без б                                                           | азы данных)                                     |                                                                  |                                        |                                              |                                  |          |
| Строка подключен                                                             | ия                                              | pgsql://HOST=19                                                  | 2.168.0.1;P                            | ORT=                                         |                                  |          |
| <ul> <li>База данных</li> <li>Будет установлена</li> </ul>                   | только база ,                                   | данных тренажёра                                                 |                                        |                                              |                                  |          |
| АРМ преподавател<br>Будут установлены<br>для подключения<br>обычную установк | я<br>ы все компонен<br>к локальной ба<br>у БД.  | нты тренажёра, кли<br>азе данных. Этот ва                        | ент будет (<br>ариант мож              | сконфиг<br>ет заме                           | -урирова<br>нить                 | н        |
|                                                                              |                                                 |                                                                  |                                        |                                              |                                  |          |
| Ю ЖелДорАвтоматиза                                                           | тиа —                                           |                                                                  |                                        |                                              |                                  |          |
|                                                                              |                                                 |                                                                  |                                        |                                              |                                  |          |

4. После выбора варианта установки нажать кнопку «Далее», выбрать папку установки и нажать кнопку «Установить».

| 123                                                                              | Выбор папи                                                   | ки установки                           |                          |                   |                    |      |
|----------------------------------------------------------------------------------|--------------------------------------------------------------|----------------------------------------|--------------------------|-------------------|--------------------|------|
|                                                                                  | Выберите п                                                   | апку для установк                      | ки Unique.               |                   |                    |      |
| Программа устано<br>другую папку, на<br>чтобы установить                         | вит Unique в указанну<br>жмите кнопку «Обзор<br>5 программу. | ую папку. Чтобы у<br>»и укажите ее. На | истановить<br>ажмите кно | прило»<br>Inky «У | кение в<br>станови | ть», |
|                                                                                  |                                                              |                                        |                          |                   |                    |      |
| Палка установк                                                                   | и                                                            |                                        |                          |                   |                    | 1    |
| Папка установк                                                                   | и<br>que                                                     |                                        |                          | Обза              | op                 | ]    |
| Папка установкі<br>С: ReTime Uni                                                 | u<br>que                                                     |                                        |                          | 0630              | op                 | ]    |
| Папка установки<br>С:\ReTime\Uni<br>Требуется на диск<br>Лоступно на диск        | и<br>que<br><e: 1.6="" гбайт<br="">e: 21.4 Гбайт</e:>        |                                        |                          | 0630              | op                 | ]    |
| Папка установки<br>С. ReTime Uni<br>Требуется на диск<br>Доступно на диск        | и<br>que<br>«e: 1.6 Гбайт<br>e: 21.4 Гбайт                   |                                        |                          | Обзо              | op                 | ]    |
| Папка установк<br>С: ReTime Uni<br>Требуется на дися<br>Доступно на диск         | и<br>que<br>ke: 1.6 Гбайт<br>e: 21.4 Гбайт<br>гизация        |                                        |                          | 0634              | op                 |      |
| Папка установкі<br>С: <u>ReTime Uni</u><br>Требуется на дися<br>Доступно на диск | и<br>que<br>ke: 1.6 Гбайт<br>e: 21.4 Гбайт<br>гизация        | < Hasan                                | Vertures                 | O63d              | op                 | ]    |

5. Дождаться окончания установки и нажать кнопку «Далее».

| 2                                       | . P                                                 | Сопирование                             | файлов                        |                             |      |   |   |
|-----------------------------------------|-----------------------------------------------------|-----------------------------------------|-------------------------------|-----------------------------|------|---|---|
|                                         | h.                                                  | Подождите, и                            | ıдет коп <mark>и</mark> рован | и <mark>е ф</mark> айлов Ur | ique | 2 |   |
| Извлечение:                             | vcredist_x86.ex                                     | xe 100%                                 |                               |                             |      |   | - |
| Устанавлив<br>Папка устан<br>Извлечение | ается Visual C-<br>ювки: C:\ReTir<br>: vcredist_x86 | ++ 2012 redist<br>me\Unique<br>exe 100% | ibutables.                    |                             |      |   |   |
| извлечение                              | , vureust_xoo.                                      | exe 100 %                               |                               |                             |      |   |   |
|                                         |                                                     |                                         |                               |                             |      |   |   |
|                                         |                                                     |                                         |                               |                             |      |   |   |
|                                         | гоматизания                                         |                                         |                               |                             |      |   |   |
| ПО ЖелДорАвт                            | SPECIAL CONSIDER OF THE                             |                                         |                               |                             |      |   |   |

6. Нажать кнопку «Готово».

| 🍠 Установка дистрибутив | а проекта Unique                                                                      | ( <u>/**</u> )                            |            |
|-------------------------|---------------------------------------------------------------------------------------|-------------------------------------------|------------|
|                         | Завершение раб<br>установка Unique выполнен<br>Чажмите кнопку «Готово»,<br>установки. | оты масте<br>е<br>на.<br>для выхода из пр | <b>эра</b> |
|                         | < Назад                                                                               | Готово                                    | Отнена     |

7. Запустить установочный файл обучающего контента программы Unique-\*\*\*\*- Receive.exe (в примере ниже – Unique-0.5.97- Receive) двойным щелчком левой кнопки мыши.

| <br>15.12.2017 12:56 | Приложение | 779 281 Kb |
|----------------------|------------|------------|
| <br>15.12.2017 13:04 | Приложение | 30 050 KE  |

8. Нажать кнопку «Далее»

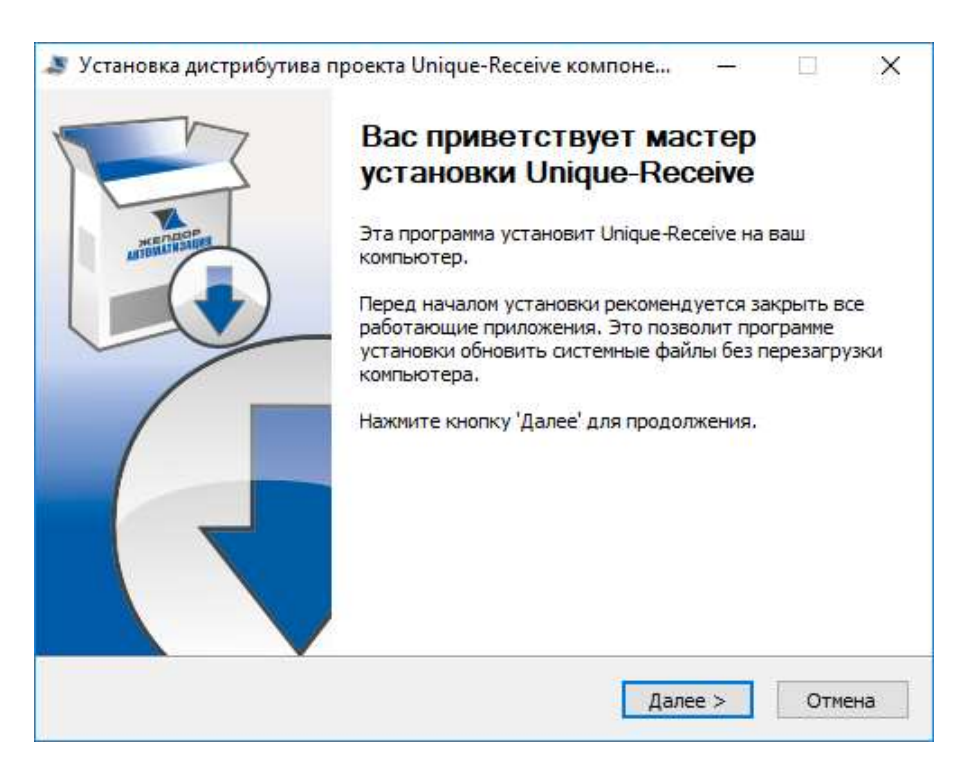

9. Выбрать один из вариантов установки: (АРМ преподавателя или АРМ ученика)

#### АРМ преподавателя

| 💐 Установка дистрибутива проекта l                                                                         | Unique-Receive компоне — 🗆 🗙                                                                                                    |
|----------------------------------------------------------------------------------------------------|----------------------------------------------------------------------------------------------------|
| Выбор ва                                                                                                   | ариантов установки                                                                                                    |
| Укажите                                                                                                    | вид установки тренажёра на данный компьютер                                                                                                 |
| Тренажёр состоит из интерактивного<br>формирования класса необходимо ус<br>компьютеры обучающихся устанавл | о клиентского ПО и базы данных (БД), для<br>тановить БД на один компьютер (сервер), а на<br>ивается клиент и настраивается ip-адрес сервера |
| АРМ ученика (без базы данных)                                                                              |                                                                                                    |
| Строка подключения                                                                                         | mysql://server=localhost;port=485                                                                                                    |
| 🔾 База данных                                                                                              |                                                                                                    |
| Будет установлена только база д                                                                            | анных тренажёра                                                                                                    |
| APM преподавателя                                                                                          |                                                                                                    |
| Будут установлены все компонен<br>для подключения к локальной ба<br>обычную установку БД.                  | ты тренажёра, клиент будет сконфигурирован<br>ізе данных. Этот вариант может заменить                                                       |
|                                                                                                    |                                                                                                    |
| НПО ЖелДорАвтоматизация ————                                                                               |                                                                                                    |
|                                                                                                    | < Назад Далее > Отмена                                                                                                    |
|                                                                                                    | Planet Child                                                                                                    |

## АРМ ученика

Внимание: вместо 192.168.0.1, как указано на рисунке, необходимо прописать ір-адрес компьютера, где установлен АРМ преподавателя.

| 13                                                                   | Выбор вариантов установки                                                                                                    |
|----------------------------------------------------------------------|----------------------------------------------------------------------------------------------------|
|                                                                      | Укажите вид установки тренажёра на данный компьютер                                                                                                    |
| Тренажёр состоит из и<br>формирования класса и<br>компьютеры обучающ | интерактивного клиентского ПО и базы данных (БД), для<br>необходимо установить БД на один компьютер (сервер), а на<br>цихся устанавливается клиент и настраивается ip-адрес сервера |
| АРМ ученика (без б                                                   | азы данных)                                                                                                    |
| Строка подключен                                                     | ия pgsql://HOST=192.168.0.1;PORT=                                                                                                    |
| ОБаза данных                                                         |                                                                                                    |
| Будет установлена                                                    | а только база данных тренажёра                                                                                                    |
| APM преподавателя                                                    | я                                                                                                    |
| Будут установлень<br>для подключения к<br>обычную установк           | ы все компоненты тренажёра, клиент будет сконфигурирован<br>к локальной базе данных. Этот вариант может заменить<br>су БД.                                                          |
|                                                                      |                                                                                                    |
|                                                                      | шия                                                                                                    |
| ПО ЖелдорАвтоматизац                                                 | ang                                                                                                    |

10.После выбора варианта установки нажать кнопку «Далее», выбрать папку установки и нажать кнопку «Установить».

|                                                                        | рибутива проекта Unique-Receive компоне — 📃                                                                                                    | × |
|------------------------------------------------------------------------|----------------------------------------------------------------------------------------------------|---|
| 1-3                                                                    | Выбор папки установки                                                                                                    |   |
|                                                                        | Выберите папку для установки Unique-Receive.                                                                                                    |   |
| Программа устано<br>приложение в дру<br>«Установить», чт               | овит Unique-Receive в <mark>указанную папку. Чтобы установить</mark><br>угую папку, нажмите кнопку «Обзор» и укажите ее. Нажмите кнопк<br>гобы установить программу. | y |
|                                                                        |                                                                                                    |   |
| Папка установк                                                         | аи<br>iquei Oбзор                                                                                                    |   |
| Папка установк<br>С:\ReTime\Un                                         | а<br>ique<br>обзор                                                                                                    |   |
| Папка установк<br>С:\ReTime\Un<br>Требуется на дис<br>Доступно на диск | и<br>Ique<br>Ке: 110.0 Мбайт<br>ке: 19.2 Гбайт                                                                                                    |   |
| Папка установк<br>С. ReTime Un<br>Требуется на дис<br>Доступно на диск | аи<br>Гоце<br>ке: 110.0 Мбайт<br>се: 19.2 Гбайт<br>тизация                                                                                                    |   |
| Папка установк<br>С:\ReTime\Un<br>Требуется на дис<br>Доступно на диск | и<br>Ique<br>Ке: 110.0 Мбайт<br>ке: 19.2 Гбайт<br>Тизация                                                                                                    |   |

11. Дождаться окончания установки и нажать кнопку «Далее».

|                              | Установка завершена                            |  |
|------------------------------|------------------------------------------------|--|
|                              | Установка успешно завершена.                   |  |
| отово                        |                                                |  |
|                              |                                                |  |
| Удаление файла               | : C: \ReTime\Unique \UniqueSql\update_5.uvdb   |  |
| удаление фаила               | : C: ReTime Unique Uniquesql update_6.uvdb     |  |
| удаление фаила               | : C: Relime Unique UniqueSql update_7.uvdb     |  |
| Удаление файла               | : C: \ReTime \Unique \UniqueSql \update_8.uvdb |  |
| Удаление файла               | : C: \ReTime \Unique \UniqueSql\update_9.uvdb  |  |
| Удаление папки:              | : C:\ReTime\Unique\UniqueSql\                  |  |
| Удаление <mark>фа</mark> йла | : C:\ReTime\Unique\MySql.Web.dll               |  |
| Удаление <mark>ф</mark> айла | : C:\ReTime\Unique\MySql.Data.dll              |  |
| Обновление базы              | ы данных завершено                             |  |
| Готово                       |                                                |  |
| WenЛордетомат                | изания                                         |  |
| жендорноторат                | прация.                                        |  |

#### 12.Нажать кнопку «Готово».

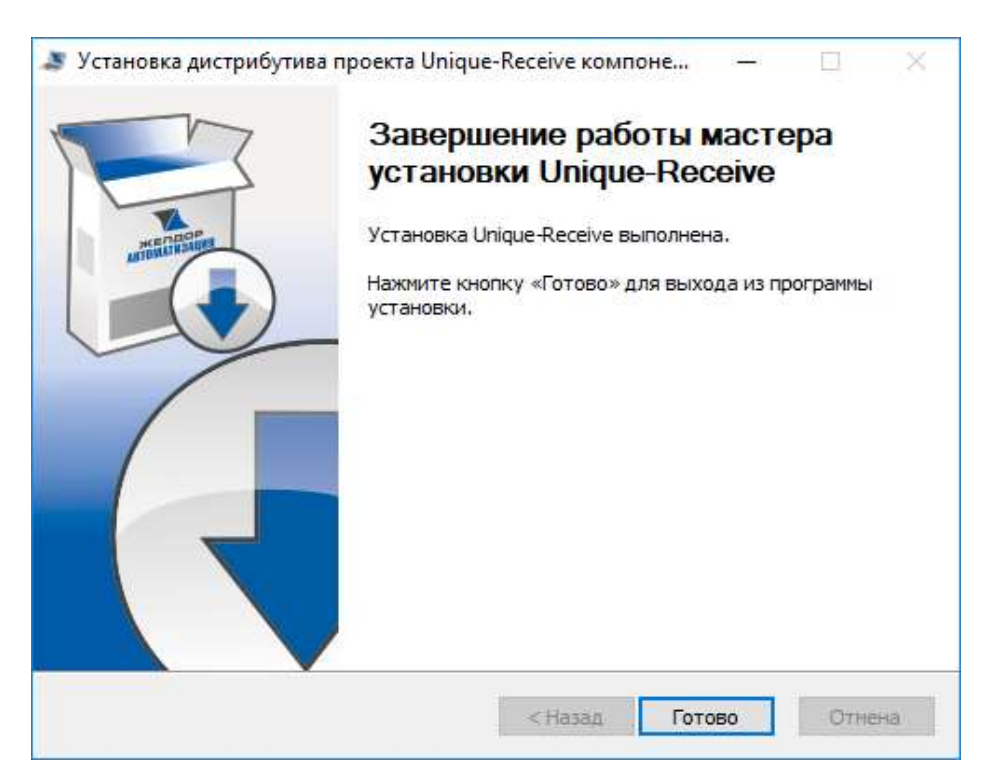

13.На экран выводится ярлык программы, при нажатии на который происходит запуск программы.

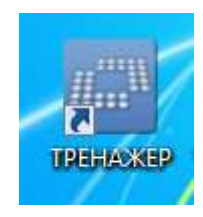

**Внимание:** Если ір-адрес компьютера, где установлен АРМ преподавателя, отличается от 192.168.0.xx (где xx – любое число), необходимо на компьютере АРМ преподавателя отредактировать файл:

c:\retime\Unique\pgsql\data\pg\_hba.conf

как указано на рисунке, необходимо прописать ip-адрес компьютера, где установлен АРМ преподавателя.

В этом файле во второй строке вместо 192.168.0.0 надо прописать ip-адрес преподавателя, только на конце оставить "0". Например, если ip-адрес преподавателя 10.23.145.15, в файле надо прописать 10.23.145.0

| host | all | all | 127.0.0.1/32   | md 5 |
|------|-----|-----|----------------|------|
| host | all | all | 10.23.145.0/16 | md 5 |
| host | all | all | ::1/128        | md5  |